## Esercizio di excel - 1

Create la cartella di lavoro "**Esercizio di Excel**" che contenga esclusivamente due fogli: **Copia1** e **Copia2**. Se il programma vi propone più di due fogli eliminateli. Attivate i due fogli in modo da apportare tutti gli inserimenti di dati e le modifiche ad entrambi.

Scrivete nella cella **C2** il titolo: SPESA con carattere Arial, 12, grassetto e di colore rosso e settate l'allineamento del testo di questa cella al centro, sia verticale che orizzontale.

Impostate lo sfondo delle celle **B2, C2, D2** di colore celeste e create un bordo esterno ad esse di colore blu. Settate l'altezza della riga "2" a 27,75.

Ora digitate la lista della spesa come in figura, rispettando l'ordine di inserimento nelle celle stabilite. Usate il carattere Arial, 10, le intestazioni (riga 6) e le espressioni "Totale in Euro" e "Totale in Lire" devono essere in grassetto, inoltre le intestazioni di colore azzurro. Adattate la larghezza della colonna A alle lunghezze dei testi contenuti nelle celle e impostate la larghezza della colonna B = 8, della colonna C = 9,14, della colonna D = 10.

L'allineamento del testo nelle celle contenenti le intestazioni deve essere : orizzontale = "al centro", verticale = "in basso"

Dove non specificato mantenete l'allineamento di default.

Le celle dalla D8 alla D15 hanno formato valuta Euro, con 2 posizioni decimali. Nella cella D18 calcolate la somma dei costi effettuati e indicati nelle celle che vanno da D8 a D15. Anche la cella D18 deve avere formato valuta Euro, con 2 posizioni decimali.

Nella cella D19 calcolate l'equivalente in Lire. Ricordiamo che:

Valore in Lire= 1936,27 \* Valore in Euro

e che il prodotto è una funzione messa a disposizione di excel nella categoria "funzioni matematiche e trigonometriche" oppure effettuato tramite il simbolo "\*". La cella D18 deve avere formato valuta, con 2 posizioni decimali e deve contenere la somma tra tutta la spesa (somma automatica).

Infine, ordinare alfabeticamente la tabella, secondo la colonna A.

| Microsoft Excel - esercizio excel - 01 [Gruppo]                                                                                                    |                                       |                                                                                        |             |                  |          |   |              |   |
|----------------------------------------------------------------------------------------------------|---------------------------------------|----------------------------------------------------------------------------------------|-------------|------------------|----------|---|--------------|---|
|                                                                                                    | <u>Eile M</u> odifica <u>V</u> isuali | za <u>I</u> nserisci F <u>o</u> rmato <u>S</u> trumenti <u>D</u> ati Fi <u>n</u> estra |             |                  | 2        |   | Digitare una |   |
| D 😅 🖬 🚔 🔂 👙 🐧 ♥ 👗 🖻 💼 + 🚿 ⋈ + α + 🍓 Σ + 🖓 쉽∤ 🕌 🕌 100% - ▼ 🖓 _                                                                                                    |                                       |                                                                                        |             |                  |          |   |              |   |
| Arial ▼10 ▼ G C S ≡ ≡ ≡ 雨 ♀ € ∞ m t 2 m t 2 m t |                                       |                                                                                        |             |                  |          |   |              |   |
|                                                                                                    |                                       |                                                                                        |             |                  |          |   |              |   |
|                                                                                                    | Δ                                     | B                                                                                      | C           | D                | F        | F | G            | Н |
|                                                                                                    |                                       |                                                                                        |             |                  | <b>L</b> | • |              |   |
| 2                                                                                                    |                                       | SPESA                                                                                  |             |                  |          |   |              |   |
| 3                                                                                                    |                                       |                                                                                        |             |                  |          |   |              |   |
| 4                                                                                                    |                                       |                                                                                        |             |                  |          |   |              |   |
| 5                                                                                                    |                                       |                                                                                        |             |                  |          |   |              |   |
| 6                                                                                                    | Tipo articolo                         | Quantità                                                                               | Misura      | Costo            |          |   |              |   |
|                                                                                                    | Dens internale                        |                                                                                        | 17          | C 4 02           |          |   |              |   |
| 8                                                                                                    | Pane Integraie                        |                                                                                        | ng<br>Daaca | € 1,U3<br>€ 0,02 |          |   |              |   |
| 10                                                                                                    | Fasia<br>Latte parz Scremato          | 1                                                                                      | Litro       | € 0,95<br>€ 3.25 |          |   |              |   |
| 11                                                                                                    | Burro                                 | 250                                                                                    | a           | € 3,25           |          |   |              |   |
| 12                                                                                                    | Pelati                                | 4                                                                                      | 9<br>Baratt | € 2.12           |          |   |              |   |
| 13                                                                                                    | Ciliege                               | 2                                                                                      | Ka          | € 3,52           |          |   |              |   |
| 14                                                                                                    | Zucchine                              | 2                                                                                      | Kg          | € 1,69           |          |   |              |   |
| 15                                                                                                    | Biscotti al cioccolato                | 2                                                                                      | Pacco       | € 5,21           |          |   |              |   |
| 16                                                                                                    |                                       |                                                                                        |             |                  |          |   |              |   |
| 17                                                                                                    |                                       |                                                                                        |             |                  |          |   |              |   |
| 18                                                                                                    |                                       | Totale                                                                                 | in Euro     | € 20,40          |          |   |              |   |
| 19                                                                                                    |                                       | Totale                                                                                 | in Lire     | 39.500           | 1        |   |              |   |
| 20                                                                                                    |                                       |                                                                                        |             |                  |          |   |              |   |
| 22                                                                                                    |                                       |                                                                                        |             |                  |          |   |              |   |
| 23                                                                                                    |                                       |                                                                                        |             |                  |          |   |              |   |
| 24                                                                                                    |                                       | <u> </u>                                                                               |             |                  |          |   |              |   |
| Image: white the second second se                  |                                       |                                                                                        |             |                  |          |   |              |   |